# CORSO SULL'USO DEL REGISTRO ELETTRONICO NUVOLA 10/09/2021

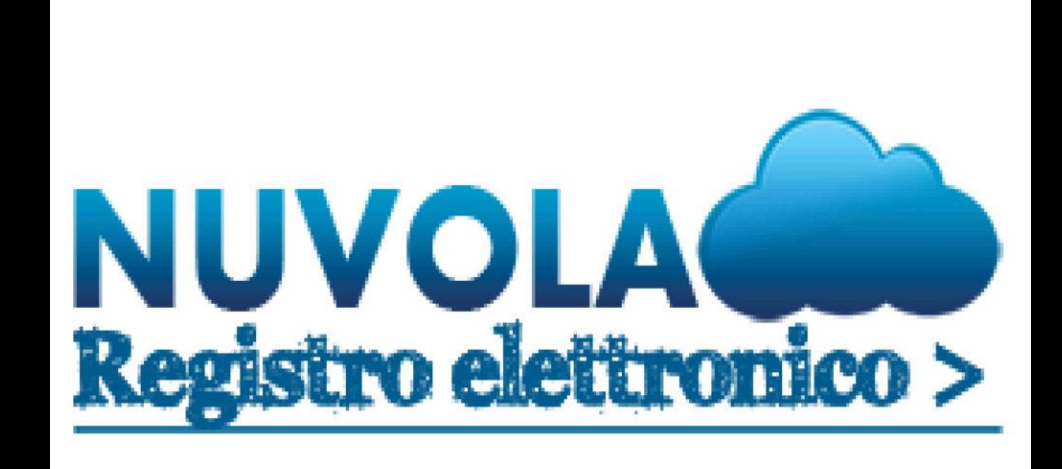

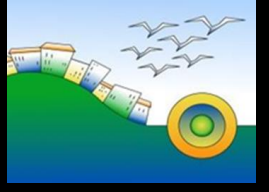

L'animatore digitale dell'Istituto Comprensivo Posatora Piano Archi

# la Nuvola

🌢 Nuvola

Inserisci le tue credenziali

| Nom    | e utente                 |
|--------|--------------------------|
| Passv  | word                     |
| 🕄 Bisc | ogno di aiuto? Login     |
|        | Credenziali dimenticate? |
|        | Oppure                   |
| G      | Accedi con Google        |
|        | Accedi con Microsoft     |

Inserire le credenziali ricevute dalla segreteria

# Cambio password

La nuova password deve rispettare le seguenti regole

- almeno 8 caratteri
- almeno un carattere speciale. !-?/%\$&\_ sono alcuni esempi di caratteri speciali utilizzabili
- almeno un carattere maiuscolo ed uno minuscolo
- almeno un numero

## 🕼 Salva

#### Password attuale \*

Al primo accesso si aprirà una schermata che chiederà il cambio password. Trascorso qualche mese mi comparirà nuovamente questa pagina e mi verrà chiesto un nuovo cambio password obbligatorio

|                           | Copiare la password ricevuta 1 volta   |   |
|---------------------------|----------------------------------------|---|
| Nuova password *          |                                        | _ |
|                           | Scrivere due volte la nuova            |   |
| Conferma nuova password * | password che si desidera,              |   |
|                           | rispettando le caratteristiche scritte |   |
|                           | in alto                                |   |

Potrò sostituire sia il nome utente che la password , se lo desidero dal profilo utente

| ■ 1° QUADRIMESTRE2021/2022 A                              | UGUSTO ELIA (ANEE81802D)         |
|-----------------------------------------------------------|----------------------------------|
| CLAUDIA DE CAMILLIS BAIOCCHL - Scerili modalità operativa | 🛓 Profilo                        |
| CLAUDIA DE CAMILEIS DAIOCCHI - SCEgli modalità Operativa  | 🕰 Cambio password                |
|                                                           | Scade II 06/12/2021 13:28:15     |
| In classe                                                 | <ol> <li>Informazioni</li> </ol> |
| Sostituzione                                              | 🕞 Esci                           |
| Fuori classe                                              |                                  |

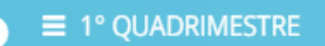

### 2021/2022 AUGUSTO ELIA (ANEE81802D) 🚢 🎂

# CLAUDIA DE CAMILLIS BAIOCCHI - Scegli modalità operativa

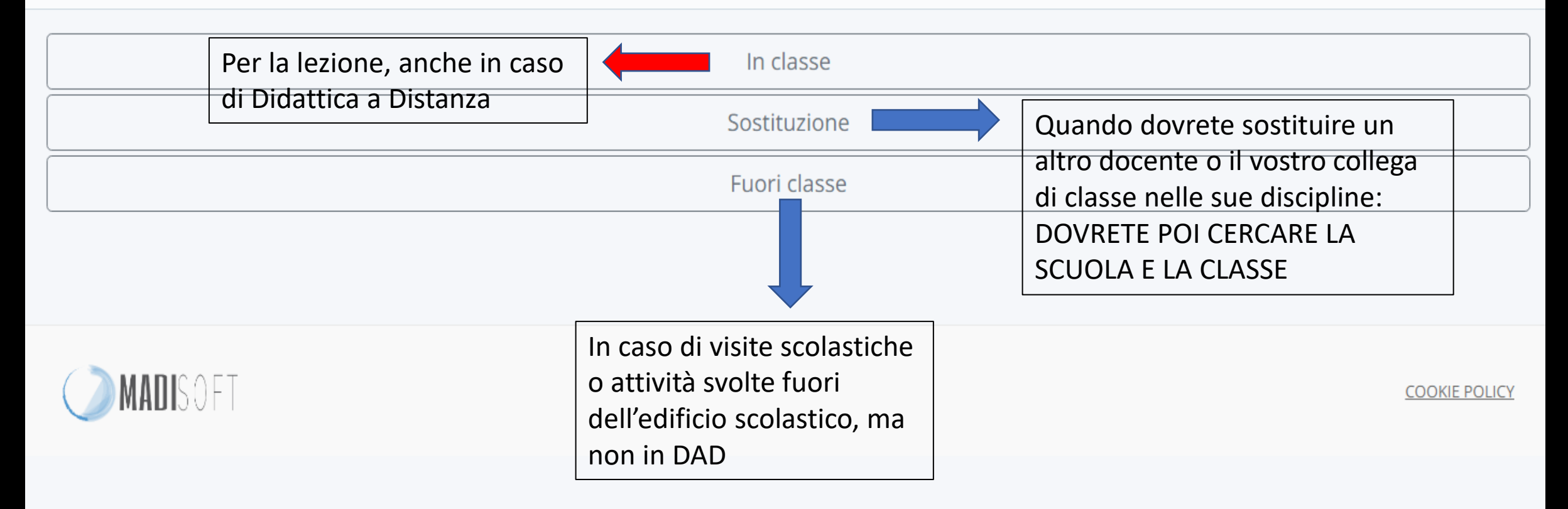

# Scegli la materia

| compresenza EDUCAZIONE CIVICA gioco      | Esiste anche un modo diverso e<br>più idoneo <u>se</u> non dovete<br>svolgere un'attività differente del<br>docente di classe : si può apporre<br>una spunta sulle ore del collega |
|------------------------------------------|----------------------------------------------------------------------------------------------------|
| mensa                                    |                                                                                                    |
| ITALIANO                                 |                                                                                                    |
| STORIA                                   |                                                                                                    |
| INGLESE                                  |                                                                                                    |
| MUSICA                                   | Non assegnate i voti di                                                                                                    |
| ATTIVITA' ALTERNATIVA ALLA RELIGIONE CAT | TOLICA comportamento che verranno stabilit<br>in seguito collegialmente in fase di                                                                                                 |
|                                          | scrutinio                                                                                                    |

### ≡ I.C. S.F. ● 1° QUADRIMESTRE 3B ITALIANO

### 2021/2022 AUGUSTO ELIA (ANEE81802D) 🗋 0 🖂 0 📥 🎂

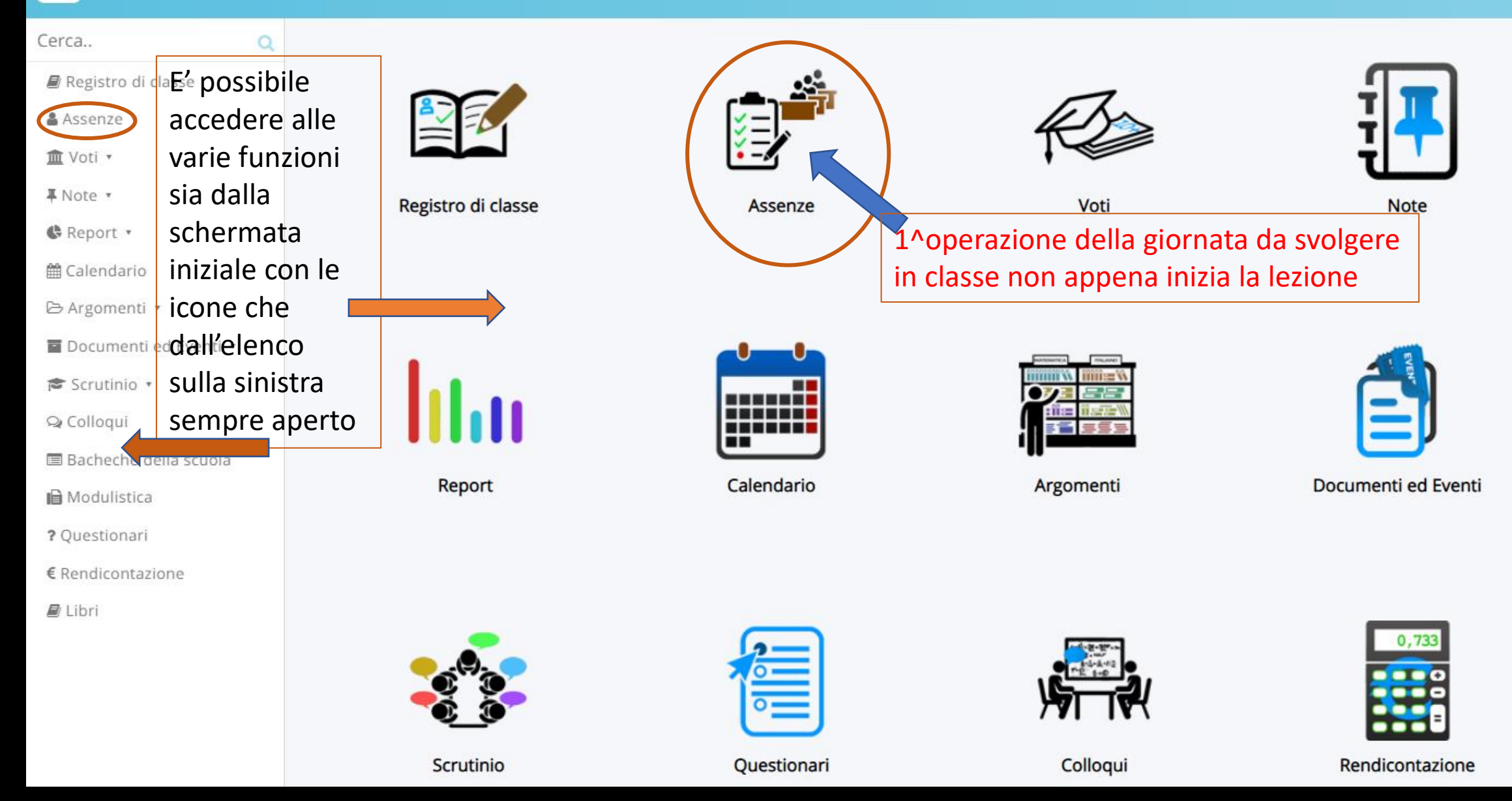

•

Qualora ci fossero più assenze da giustificare si possono spuntare e giustificare più velocemente così o altrimenti cliccando sul giorno corrente dove appare un puntino

| 📄 ≡ ★ I.C. S.F. @ INTER |   | NO 1B ITALIANO  |      | 2 9 | 2020 AUG | iusto i | elia (an | NEE818     | 02D) [  | <u>)</u> 0 🖂 | ao 🛋 à       |
|-------------------------|---|-----------------|------|-----|----------|---------|----------|------------|---------|--------------|--------------|
| Cerca Q                 | _ |                 |      |     |          |         |          |            |         |              |              |
| Registro di classe      | + | settimana prec. |      |     |          |         |          | Se         | ettima  | ina suo      | сс. <b>→</b> |
| 🛔 Assenze 🔻             |   |                 |      |     |          | 🖨 STAN  | IPA/PDF  | <b>?</b> A | nteprin | na di st     | tampa        |
| ím Voti ▼               |   |                 |      |     |          | Lun     | Mar      | Mer        | Gio     | Ven          | Sab          |
| ∓ Note ▼                |   | Cognome         | Nome | G   | RUNG     | 2       | 3        | 4          | 5       | 6            | 7            |
| 🕼 Report 🔹              | 1 |                 | 1    |     | 1        |         |          |            |         |              |              |
| 🛗 Calendario            |   |                 | 0    |     | 1.1      |         |          |            |         |              |              |
| 🗁 Argomenti 🔹           | 2 |                 | 1    | -   |          |         |          |            |         |              |              |
| 🖬 Documenti ed Eventi 🔹 | 2 | 30/12/2013      |      | 5   |          |         |          |            |         |              |              |
| 🕿 Scrutinio 🔹           |   |                 |      |     |          |         |          |            |         |              |              |
| 🗣 Colloqui              | 3 | 28/01/2013      | 0    |     | 3        |         |          |            |         |              |              |
| 🔳 Bacheche della scuola |   | 1               |      |     |          |         |          |            |         |              |              |
| 🖬 Modulistica           | 4 | 06/12/2013      |      | 2   | 2        |         |          |            |         |              |              |
| ? Questionari           |   |                 |      |     |          |         |          |            |         |              |              |
| € Rendicontazione       |   |                 |      |     |          |         |          |            |         |              |              |

🖉 Libri

Assenze

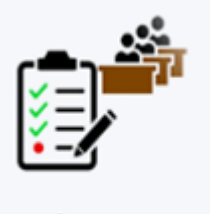

| Assenza    |   |
|------------|---|
| Alunno *   |   |
|            | ~ |
| Data *     |   |
| 09/09/2021 |   |
| Tipo *     |   |
| PRESENZA   |   |
| ASSENZA    |   |

#### RITARDO/USCITA

Spuntare RITARDO/USCITA in caso di alunno che nella stessa giornata è sia entrato in ritardo sia uscito in anticipo (o viceversa)

#### Ora (campanella)

Da utilizzare esclusivamente per la gestione orarie delle assenze

#### Orario ingresso

Formato HH:MM

#### Orario uscita

Formato HH:MM

#### Ulteriore qualifica dell'assenza

Scrivi qui l'azione per trovarla velocemente

#### Annotazioni

### Giustificazione

Giustificata?

~

Data in cui è stata portata la giustificazione

09/09/2021

#### Tipo giustifica

ATTIVITA' SPORTIVA CERTIFICATO MEDICO MOTIVI DI FAMIGLIA RITARDO LIEVE SALUTE

Qualora ci fossero più assenze da giustificare si possono spuntare e giustificare più velocemente tutte insieme

|                         | o anno 1b Itali | ANO  |                  |            |                 |   | 2019/2020 AUGUSTO ELIA (ANEE818 | 02D) 🗋 0 🖂 🌢 |
|-------------------------|-----------------|------|------------------|------------|-----------------|---|---------------------------------|--------------|
| Cerca Q                 |                 |      |                  | Ŭ          |                 |   |                                 |              |
| 🛢 Registro di classe    | 🕼 Salva         |      |                  |            |                 |   |                                 |              |
| 🛔 Assenze 🔻             |                 |      |                  |            |                 |   |                                 |              |
| 🏛 Voti 🔹                |                 |      |                  |            |                 |   | 7                               |              |
| <b>∓</b> Note ▼         |                 |      |                  | Giustifica | Data Giustifica | • |                                 |              |
| 🖨 Report 🔹              | Data            | Tipo | Ora (campanella) |            |                 |   | ATTIVITA' SPORTIVA              |              |
| 🛗 Calendario            | 18/02/2020      | А    |                  |            | 07/09/2021      |   | CERTIFICATO MEDICO              | ~            |
| 🗁 Argomenti 🔹           | 17/02/2020      | А    |                  |            | 07/09/2021      |   |                                 | ~            |
| Documenti ed Eventi •   |                 |      |                  |            |                 |   |                                 |              |
| 🕿 Scrutinio 🔻           | 22/01/2020      | A    |                  |            | 07/09/2021      |   | RITARDO LIEVE                   | ~            |
| ♀ Colloqui              | 20/01/2020      | A    |                  |            | 07/09/2021      |   | SALUTE                          | ~            |
| 🗏 Bacheche della scuola | 05/40/2040      |      |                  |            | 07/00/2021      |   |                                 |              |
| 🗎 Modulistica           | 25/10/2019      | A    |                  |            | 07/09/2021      |   |                                 | ~            |
| ? Questionari           |                 |      |                  |            |                 |   |                                 |              |
| € Rendicontazione       | 🕼 Salva         |      |                  |            |                 |   |                                 |              |
| 🛢 Libri                 |                 |      |                  |            |                 |   |                                 |              |

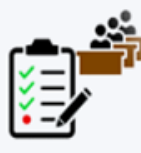

Assenze

Assenze

Sotto i nomi degli alunni compare un piccolo libro blu: se cliccato, posso accedere alle informazioni personali di ogni singolo alunno

| 📄 ≡ ★ I.C. S.F. ⊛ INTE  | RO ANN | 1B ITALIANO     |   |      | 2019/20 | )20 AUG | iusto e | LIA (AN | EE818       | 02D) [  | <u>)</u> 0 🖂 | 10 🛎 🛎       |
|-------------------------|--------|-----------------|---|------|---------|---------|---------|---------|-------------|---------|--------------|--------------|
| Cerca Q                 |        |                 |   |      |         |         |         |         |             |         |              |              |
| Registro di classe      | •      | timana prec.    |   |      |         |         |         |         | se          | ettima  | na su        | cc. <b>→</b> |
| 🛔 Assenze 🔹             |        |                 |   |      |         |         | STAM    | PA/PDF  | <b>?</b> Ar | nteprin | na di st     | ampa         |
| 🟛 Voti ▪                |        |                 |   |      |         |         | Lun     | Mar     | Mer         | Gio     | Ven          | Sab          |
| ∓ Note ▼                |        | Cognome         |   | Nome | ANG     | RUNG    | 2       | 3       | 4           | 5       | 6            | 7            |
| 🖨 Report 🔹              | 1      |                 | 1 |      |         | 1       |         |         |             |         |              |              |
| 🛗 Calendario            |        |                 | 0 |      |         | 1.      |         |         |             |         |              |              |
| 🕞 Argomenti 🔹           | 2      | P               | 1 |      | 5       |         |         |         |             |         |              |              |
| 🖬 Documenti ed Eventi 🔹 | 2      | 30/12/2013      |   |      | 5       |         |         |         |             |         |              |              |
| 🕿 Scrutinio 🔹           |        |                 |   |      |         | _       |         |         |             |         |              |              |
| 🗣 Colloqui              | 3      | 28/01/2013      | 0 |      |         | 3       |         |         |             |         |              |              |
| 🗏 Bacheche della scuola |        | 1               |   |      |         |         |         |         |             |         |              |              |
| 🗎 Modulistica           | 4      | ₽<br>05/12/2013 |   |      | 2       | 2       |         |         |             |         |              |              |
| ? Ouestionari           |        |                 |   |      |         |         |         |         |             |         |              |              |

€ Rendicontazione

🖉 Libri

# $\equiv$ $\bigstar$ I.C. S.F. $\odot$ 1° QUADRIMESTRE 3B ITALIANO

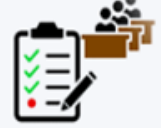

 $\mathbf{T}$ 

Cerca.. Q Assenze Anagrafica Tutori Voti Colloqui Note Assenze Registro di classe Assenze 🔻 🏛 Voti **₽**Note ▼ 🗣 Report 🔹 Annotazioni per docenti Autorizzazione pubblicazione foto e video NO 🛗 Calendario Autorizzazione riprese foto e video NO 🗁 Argomenti 🔻 Codice fiscale Documenti ed Eventi • Data di nascita 🕿 Scrutinio 🔻 Data fine frequenza 🗣 Colloqui Data inizio frequenza Bacheche della scuola Disabilità NESSUNA DISABILITA' 🖬 Modulistica Esonero ed. fisica NO ? Questionari Esonero religione SI € Rendicontazione Gruppi classe 🛢 Libri Luogo nascita Situazione famigliare NO Sostegno Stato frequenza FREQUENTANTE Tipo BES

Tine DCA

#### Selezionare l'ora di attività Registro di classe ≡ ★ I.C. S.F. ● 1° QUADRIMEST **3B ITALIANO** 2021/2022 AUGUSTO ELIA (ANEE81802D) Cerca.. 0 09/09/2021 Registro di classe Assenze 🔻 🗲 Giorno prec. Oggi Giorno succ. 🚽 🟛 Voti 🔹 Argementi di Lezione e Firme Appello, Giustificazioni, Note Calendario Eventi **₽** Note ▼ 🗣 Report 🔻 Argomenti di Lezione e Firme 🛗 Calendario 🗁 Argomenti 🤊 Cliccare sul numero dell'ora per inserire un nuovo Argomento di Lezione Documenti ed Eventi • Cliccare sull'Argomento di Lezione o sul tipo per effettuare una modifica 🕿 Scrutinio 🔻 NASCONDI COMPITI NASC( NDI LE COMPRESENZE-CONTITOLARITÀ VAI ALLA VISIONE SETTIMANALE 🔉 Colloqui Bacheche della scuola Giovedì 9 settembre 2021 - 3B Modulistica Docente Firma Inserito in: Compresenza - Contitolarità Cofirme Alunni specifici Materia Tipo Argomento Lezione Or Annotazioni Eventi ? Ouestionari 1-3 € Rendicontazione 2 - 🕜 🖻 Libri 3-0 4 - 🕜 5 - mensa - 🕑 6 - gioco - 📝 7 - 🕑

### ≡ ★ I.C. S.F. ● 1° QUADRIMESTRE 3B ITALIANO

Q

🕼 Salva

Cerca..

🛢 Registro di classe

🛔 Assenze 🔻

🏛 Voti 🔹

🖡 Note 🔻

🗣 Report 🔹

🛗 Calendario

🕒 Argomenti 🔻

Documenti ed Eventi •

🖻 Scrutinio 🔹

🗣 Colloqui

🔳 Bacheche della scuola

🖬 Modulistica

? Questionari

€ Rendicontazione

┛ Libri

| Argomento e Firma                                   | Data, ora, allegati                         | Altri dati                          |
|-----------------------------------------------------|---------------------------------------------|-------------------------------------|
| Ultima modifica                                     | Data *                                      | Descrizione estesa dell'argomento   |
| Nome e cognome docente                              | 07/09/2021                                  |                                     |
| Materia *                                           | Ora lezione *                               |                                     |
| Firmato?                                            | 3B - MARTEDI - 1 (08:20 - 09:20) 🗸          | Non visibile sul registro di classe |
|                                                     | NUMERO di ore *                             | Data consegna compiti assegnati     |
| Tipo di lezione *                                   | L'argomento verrà copiato nel numero di ore |                                     |
| Lezione in DDI asincrona                            | dovrà procedere manualmente ora per ora     | Compiti assegnati                   |
| Lezione in DDI asincrona<br>Lezione in DDI sincrona | Queste 3                                    |                                     |
| Lezione ordinaria<br>Orario<br>Iezione a distanza   | situazioni sono<br>da utilizzare            |                                     |
| Compito in classe<br>DIDATTICA LABORATORIALE        | solo in caso di<br>Didattica a              | Data consegna compiti assegnati     |
|                                                     | Distanza/Integra                            |                                     |
|                                                     | ta                                          | Compiti assegnati                   |

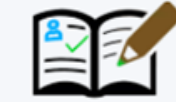

2021/2022 AUGUSTO ELIA (ANEE81802D)

# Registro di classe

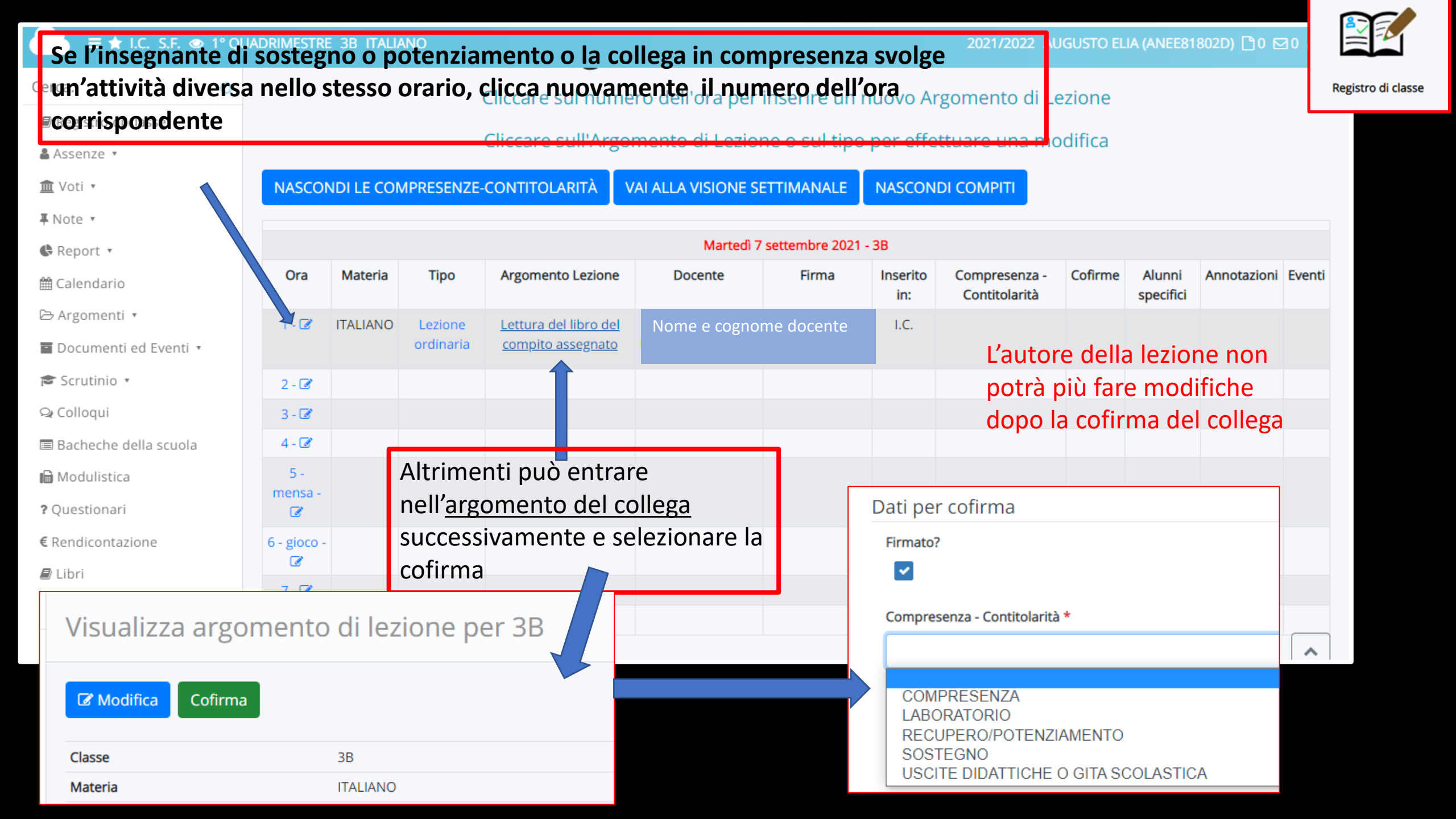

# Altre eventuali informazioni sulla lezione

(

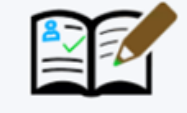

### Registro di classe

| erca Q                | Lezione ordinaria V                              |                                 |
|-----------------------|--------------------------------------------------|---------------------------------|
| 🕼 Registro di classe  |                                                  |                                 |
| Assenze 🔹             | Argomento di lezione *                           |                                 |
| 🕅 Voti 🔹              | Lettura del libro del compito assegnato          |                                 |
| Note •                | Annotazioni argomento lezione                    | Data consegna compiti assegnati |
| Report *              |                                                  |                                 |
| talendario €          |                                                  |                                 |
| ∋ Argomenti 🔹         |                                                  | Compiti assegnati               |
| Documenti ed Eventi 🔹 |                                                  |                                 |
| Scrutinio 🔹           |                                                  |                                 |
| 🔉 Colloqui            | Id dei video di Youtube                          |                                 |
| Bacheche della scuola | +                                                |                                 |
| Modulistica           | Appotazioni por area tutoro / studento           | Data consegna compiti assegnati |
| Questionari           |                                                  |                                 |
| Rendicontazione       |                                                  | Compiti assegnati               |
| 🕽 Libri               |                                                  |                                 |
|                       |                                                  |                                 |
|                       |                                                  |                                 |
|                       | Compresenza - Contitolarità                      |                                 |
|                       | ~                                                |                                 |
|                       | La tipologia di compresenza va inserita solo dal |                                 |

# 🏛 Voti 🔺 Per data Multipl

Multipli con obiettivi

Per obiettivi

Per tipologie

Per moduli/UDA

Per alunno

Eliminazione massiva per giorno

Esportazione

Esportazione con obiettivi

# Non inserite <u>qui il voto,</u> ma scendete in basso e aggiungete l'obiettivo

Non inserite i voti partendo da multipli perché non potete aggiungere gli obiettivi, le altre tipologie di inserimento vanno bene, purché controlliate che in basso si possa aggiungere l'obiettivo

Tipologia, Modulo, Peso

Se non si usano i pesi lasciare il valore 100 di

Tipologia valutazione \*

ORALE

Peso (%) \*

100

default

Criteri di valutazione

Tipologia della situazione

Strumento/prova

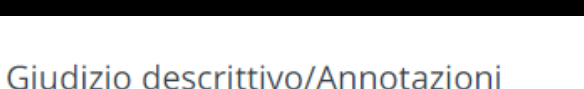

| Descrizione | per | la | scuo | ā |
|-------------|-----|----|------|---|

Copia descrizione scuola su descr. tutore

Descrizione per tutore/alunno

Fa media

Valutazione

07/09/2021 19:11

07/09/2021 19:11

06/09/2021

Valutazione \*

Data \*

Ultima modifica

DE CAMILLIS BAIOCCHI CLAUDIA -

DE CAMILLIS BAIOCCHI CLAUDIA -

Scrivi qui l'azione per trovarla veloce...

Non modificabile: inserita in automatico in

seguito alla scelta della/e valutazione/i

Autore

Valutazione matematica \*

Risorse mobilitate

Voti

# E' POSSIBILE AGGIUNGERE UNA DESCRIZIONE DELLA PROVA DI VERIFICA E <u>ULTERIORI DETTAGLI</u>

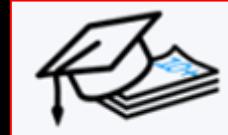

### Valutazione matematica \*

Non modificabile: inserita in automatico in seguito alla scelta della/e valutazione/i

### Fa media

Non dimenticare di aggiungere l'obiettivo, dopo lì a fianco si potrà inserire il voto.

Obiettivo

+Aggiungi obiettivo

| Criteri di valutazione     | Giudizio descrittivo/Annotazioni          |
|----------------------------|-------------------------------------------|
| Tipologia della situazione | Descrizione per la scuola                 |
|                            |                                           |
| Risorse mobilitate         |                                           |
|                            |                                           |
|                            |                                           |
| Autonomia                  |                                           |
|                            | Copia descrizione scuola su descr. tutore |
|                            | Descrizione per tutore/alunno             |
|                            |                                           |
| Continuità                 |                                           |
|                            |                                           |
|                            |                                           |

Voti

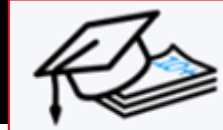

Voti

-

| Cerca Q                       |               |                                                                                              | Copia descrizione tutore su singoli alun   | ini       |
|-------------------------------|---------------|----------------------------------------------------------------------------------------------|--------------------------------------------|-----------|
| Registro di classe            | A             | Per la primaria non scegliete le prime le                                                    | Descrizione per tutore/alunno              |           |
| 🚨 Assenze 🔹                   |               | prime 4 rigne in alto (abilita) che sono per                                                 | BBBBB                                      |           |
| 🏛 Voti ▪                      |               | la secondaria, ma scendete nella tendina                                                     |                                            |           |
| Per data                      |               | nno ana scrittura grigia in stampato                                                         |                                            |           |
| Multipli                      |               | maiuscolo dove ci sono gli oblettivi per la                                                  |                                            | 10        |
| Multipli con obiettivi        | + AGGIUNGLOBI |                                                                                              |                                            |           |
| Per obiettivi                 |               |                                                                                              |                                            |           |
| Per tipologie                 |               | Elimina                                                                                      |                                            |           |
| Per moduli/UDA                |               | Ascolto e parlato: ×                                                                         |                                            |           |
| Per alunno                    |               |                                                                                              |                                            |           |
| Eliminazione massiva          | Alunno        | ASCOLTO E PARLATO                                                                            | <u></u> ^                                  | notazioni |
| per giorno                    | 1             | Esporre con nesso logico (ASCOLTO E PARLATO): • Esporre eventi direttamente vissuti          | con un nesso logico                        | ola       |
| Esportazione                  |               | Individuare sequenze (ASCOLTO E PARLATO): Individuare le sequenze narrative di testi         | sempre più complessi                       |           |
| Esportazione con<br>obiettivi |               | Intervenire adeguatamente (ASCOLTO E PARLATO): Intervenire in una conversazione in           | maniera pertinente all' argomento trattato |           |
| I Note -                      |               | LETTURA                                                                                      |                                            |           |
| Roce                          |               | Individuare rielaborare (LETTURA): Individuare, cogliere e rielaborare le informazioni prine | cipali di un testo                         | ore       |
|                               |               | Autonomia                                                                                    | Continuità Descrizione per tutore          | alunno    |
| 🗰 Calendario                  |               | Additiona                                                                                    | BBBB                                       | ^         |
| 🗁 Argomenti 🔹                 |               |                                                                                              |                                            |           |
| Documenti ed Eventi •         |               |                                                                                              |                                            |           |

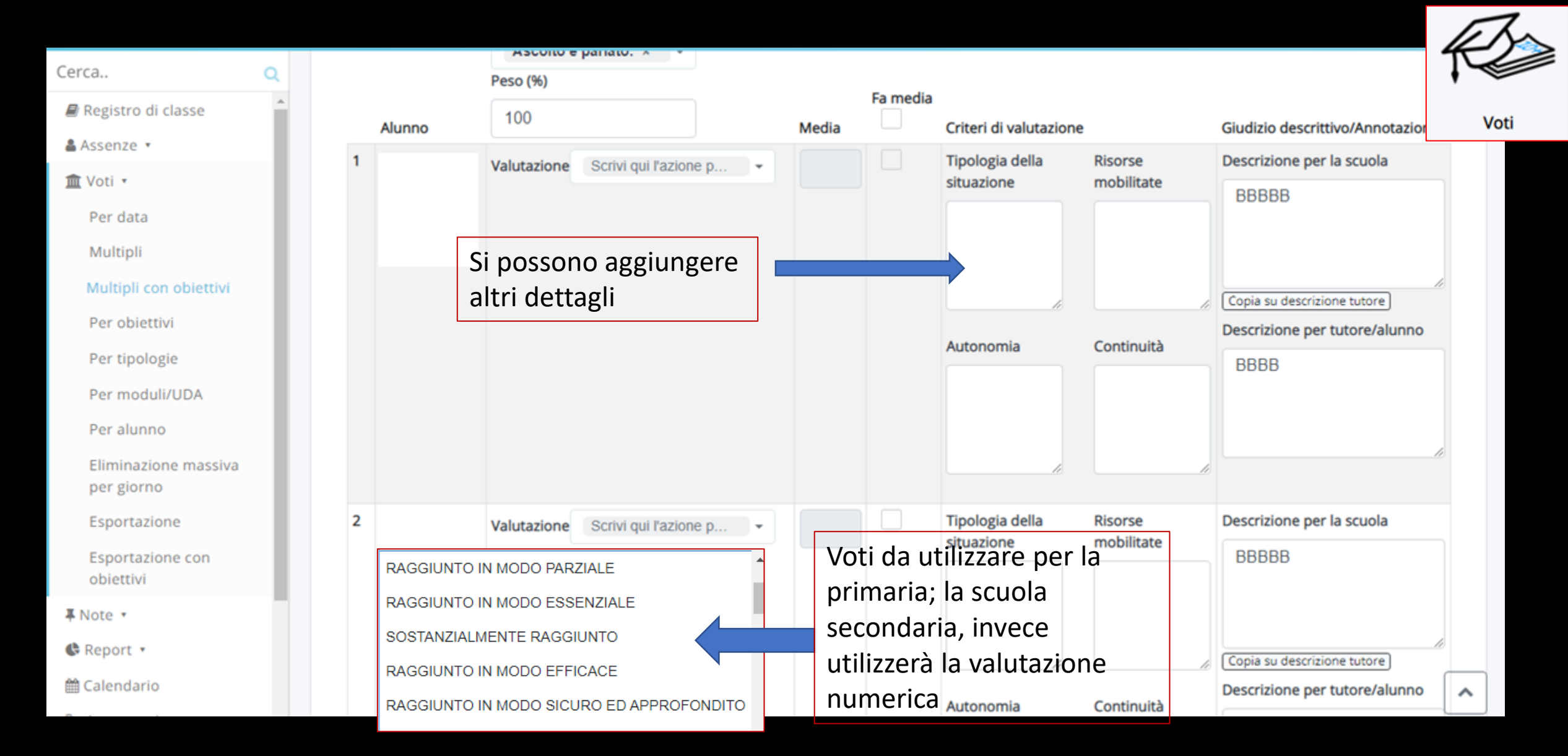

# I VOTI POSSONO ESSERE CAMBIATI ENTRO 24 ORE

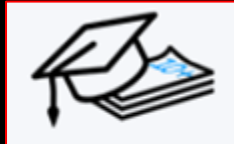

# 🏛 Voti 🔺 Per data Multipli Multipli con obiettivi Per obiettivi Per tipologie Per moduli/UDA Per alunno Eliminazione massiva per giorno Esportazione Esportazione con obiettivi

Qui potete avere un'idea dell'andamento degli alunni e della classe

E potete anche esportarli in pdf prima dei colloqui

| Per data<br>Multipli                                     | - Ascolto e parlato - Lettura (comprensione del testo scritto) - Riflessione sulla lingua - Scrittura<br>Obiettivi con categorie |                                                                |            |                         |                      |                                             |                             | 4           | Ø    |
|----------------------------------------------------------|----------------------------------------------------------------------------------------------------|----------------------------------------------------------------|------------|-------------------------|----------------------|---------------------------------------------|-----------------------------|-------------|------|
| Multipli con obiettivi<br>Per obiettivi<br>Per tipologie | ASCOLTO E PARLATO<br>Second Esporre con nesso logico<br>Individuare sequenze<br>Intervenire adeguatamente                        | LETTURA<br>Individuare rielaborare<br>Padroneggiare la lettura | RIFLESSIO  | NE LING<br>ti variabili | UISTICA              | SCRITTURA                                   |                             |             | Voti |
| Per moduli/UDA<br>Per alunno                             |                                                                                                    | C                                                              | biettiv    | i sing                  | oli                  | 🔒 STAMP                                     | A/PDF ? Antep               | rima di sta | mpa  |
| Eliminazione massiva<br>per giorno<br>Esportazione       |                                                                                                    |                                                                | N°<br>Voti | Ultimo<br>voto          | Ascolto e<br>parlato | Lettura (comprensione del<br>testo scritto) | Riflessione sulla<br>lingua | Scrittura   | MG   |
| Esportazione con<br>obiettivi                            | 1                                                                                                    | G                                                              | 0          |                         | 14                   |                                             |                             | 114         |      |
| Note •<br>Report •                                       | 2                                                                                                    | -                                                              | 0          |                         | 24                   |                                             |                             |             |      |

# Per rivedere i voti degli adulti posso entrare in VOTI PER OBIETTIVI o VOTI PER CATEGORIE

| Cerca                       | Q        | Voti         | ner tinologia: 3R - ITA |   |         |             |         |           |              |     |
|-----------------------------|----------|--------------|-------------------------|---|---------|-------------|---------|-----------|--------------|-----|
| <i>B</i> Registro di classe | <b>^</b> |              |                         |   |         |             |         |           |              |     |
| 🛔 Assenze 🔹                 |          |              |                         |   |         | Da          |         | DE 2 Anto | prima di sta |     |
| 🏛 Voti 🔹                    |          |              |                         |   |         |             | NVIEAVE | PAR       | prima ur sta | Шра |
| Per data                    |          |              |                         |   | N° Voti | Ultimo voto | ORALE   | PRATICO   | SCRITTO      | MG  |
| Multipli                    |          | <b>III</b> 1 |                         |   | 0       |             |         |           |              |     |
| Multipli con obiettivi      |          |              |                         | 0 | Ŭ       |             | •       |           | •            |     |
| Per obiettivi               |          | -            |                         |   | 0       |             |         |           |              |     |
| Per tipologie               | L        |              | 28/01/2013              | 0 | 0       |             | •       |           |              |     |

### ≡ ★ I.C. S.F. ● 1° QUADRIMESTRE 3B ITALIANO

Studente?"

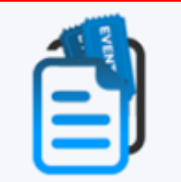

Documenti ed Eventi Cerca.. Inserimento evento/documento per classe Registro di classe Assenze 🔻 🕼 Salva 🟛 Voti 🔹 **₽** Note ▼ 🗣 Report 🔻 Evento di classe Altri dati Data e ora 🛗 Calendario Ultima modifica Visibile nel calendario? Data inizio \* 🗁 Argomenti 🤊 10/09/2021 10/09/2021 09:28 Documenti ed Eventi • Mandare notifica? Ora inizio \* Tipo \* 🕿 Scrutinio 🔻 09:28 Colloquio 🝳 Colloqui I docenti, gli alunni e i tutori destinatari Formato HH:MM Colloquio dell\'evento riceveranno una notifica Bacheche della scuola Lezione in DDI asincrona Data fine \* Lezione in DDI sincrona Visibile in Area Tutore? 🗎 Modulistica Orario 10/09/2021 ? Questionari Scrutini lezione a distanza € Rendicontazione Visibile in Area Studente? Programmazione settimanale Ora fine \* Avviso 🖻 Libri 10:28 Circolare Consiglio di interclasse Formato HH:MM Data di pubblicazione in area tutore/studente Programmazione Relazione Aggiornamento/formazione DIDATTICA LABORATORIALE Si applicherà solo se è presente la spunta nel Id dei video di Youtube campo "Visibile in Area Tutore?" o "Visibile in Area

| = ★ I.C. S.F. ● I*Q                           | JADRIMESTRE 36 TTALIANO 2021/2022 AUGUSTO ELIA (ANEER | Documenti ed Ever |
|-----------------------------------------------|-------------------------------------------------------|-------------------|
| Cerca Q                                       | Eventi/documenti per classe/materia                   |                   |
| Registro di classe                            |                                                       |                   |
| 🛔 Assenze 🔻                                   |                                                       |                   |
| 🏛 Voti 🔹                                      |                                                       |                   |
| <b>∓</b> Note ▼                               | Nessun dato presente                                  |                   |
| 🕏 Report 🔹                                    |                                                       |                   |
| 🛗 Calendario                                  |                                                       |                   |
| 🗁 Argomenti 🔹                                 |                                                       |                   |
| Documenti ed Eventi •                         |                                                       |                   |
| Per docente                                   | MADISOFT                                              | COOKIE POLICY     |
| Per classe                                    |                                                       |                   |
| Per classe/materia<br>Per alunno<br>Personali |                                                       |                   |

Solitamente viene utilizzato solo per inserire la programmazione annuale della disciplina, spuntando poi la visibilità al tutore

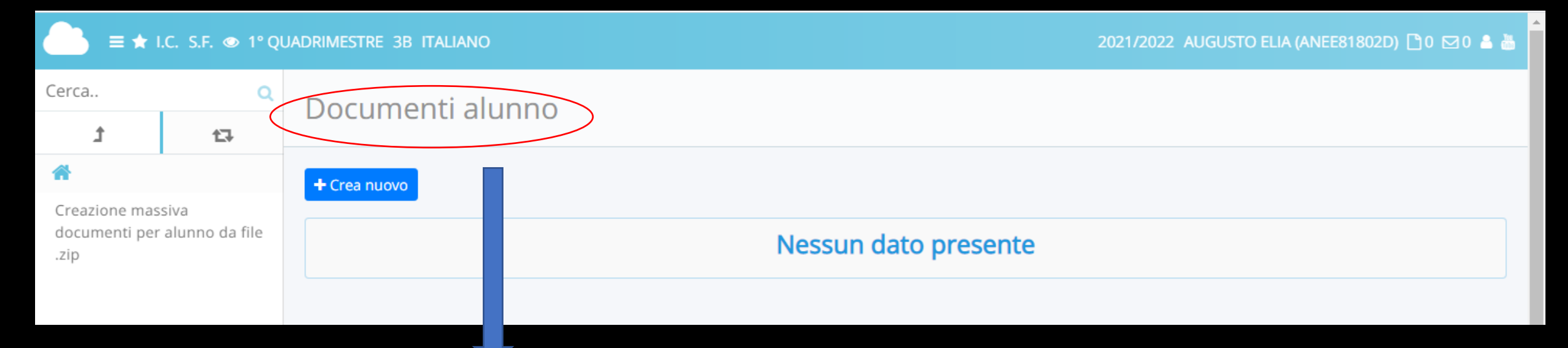

Per documenti specifici relativi al singolo alunno; prestare attenzione alla visibilità se necessaria o non necessaria

# La MODULISTICA è la stessa del sito del Istituto Comprensivo (stesso link)

Lista moduli compilabili

2021/2022 AUGUSTO ELIA (ANEE818

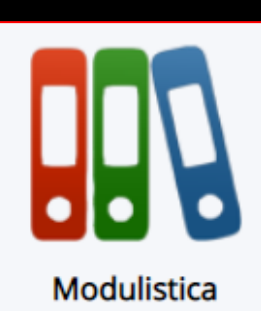

Cerca.. Q Moduli compilati da me
I miei moduli compilati
I miei moduli in bozza

≡ ★ I.C. S.F. ● 1° QUADRIMESTRE 3B ITALIANO

| 29 risultati                         |                                                                                           |                                                                                                    |
|--------------------------------------|-------------------------------------------------------------------------------------------|----------------------------------------------------------------------------------------------------|
| Azioni                               | Nome                                                                                      | Descrizione                                                                                                    |
| Togli filtri                         | Contiene                                                                                  | Contiene 🗸                                                                                                    |
| Ricerca                              |                                                                                           |                                                                                                    |
|                                      | Autodichiarazione assenze per malattia                                                    |                                                                                                    |
| / 🔳                                  | Autorizzazione ingresso museo                                                             |                                                                                                    |
| <ul> <li>✓ Ξ</li> </ul>              | C1                                                                                        | Assistenza educativa per alunno con grave disabilità in occasione di uscite scolastiche per viaggi d'istruzione o visite guidate. |
|                                      | Comunicazione di astensione obbligatoria post parto                                       |                                                                                                    |
|                                      | Congedo matrimoniale                                                                      |                                                                                                    |
|                                      | Denuncia infortunio                                                                       |                                                                                                    |
|                                      | Diritto allo studio (150 ore)                                                             |                                                                                                    |
|                                      | Domanda congedo parentale malattia del figlio                                             |                                                                                                    |
|                                      | Domanda per il congedo di maternità (fine settimo mese)                                   |                                                                                                    |
| <ul> <li>Image: Example 1</li> </ul> | Domanda per usufruire dell'interdizione dal lavoro per gravi complicanze della gestazione |                                                                                                    |
|                                      | MODELLO B2                                                                                | autorizzazione VISITE GUIDATE/ CONCERTI/ LABORATORI                                                                               |

|                         | I.C. S.F. 👁 1° Q | JADRIMESTRE 3B ITALIANO                     | 2021/2022 AUGUSTO ELIA (ANEE81802D) 🖺 0 🖂 0 🚢 👗 |     |
|-------------------------|------------------|---------------------------------------------|-------------------------------------------------|-----|
| Cerca                   | ۹                | Adozioni libri                              | 2                                               |     |
| t                       | tə               |                                             |                                                 | ~   |
| 3B 40 ORE A TEMPO PIENO |                  | Scegli una delle seguenti specializzazioni: |                                                 | Lib |
|                         |                  |                                             |                                                 |     |
|                         |                  | Terrer 3B 40 ORE A TEMPO PIENO              |                                                 |     |

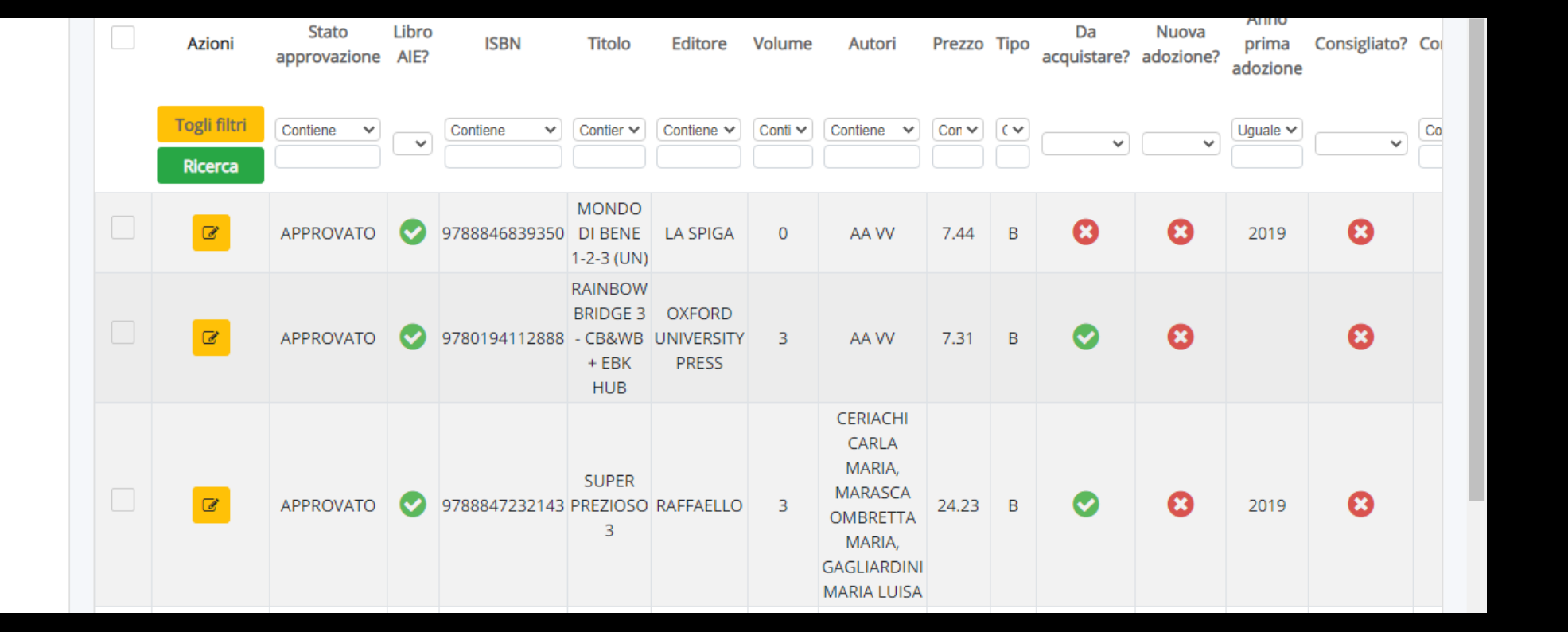

# Crea nuovo colloquio

### 🕼 Salva

### Data, orario, durata

#### Data \*

#### Orario di inizio \*

Formato HH:MM

### Orario di fine colloqui \*

Formato HH:MM. Verrano creati i colloqui in modo da coprire, con la durata impostata, tutto l'intervallo dall'orario di inizio all'orario di fine. Se si vuole impostare un solo colloquio impostare l'orario di fine come orario di inizio più la durata.

### Durata (in minuti) del singolo colloquio \*

#### 5

# Tipologia, luogo, alunni, annotazioni

#### Tipologia \*

Colloqui collettivi Colloqui collettivi Colloquio individuale Colloquio individuale Sedi

#### Alunni

Ricerca

Numero minimo di caratteri: 4

## Associa tutti gli alunni della classe:

-- Seleziona una classe --

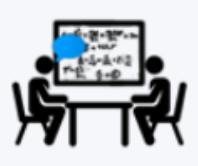

Colloqui

# 🕿 Scrutinio 🔺

Le mie Proposte

Tabellone della classe

Tabellone della classe in sola visualizzazione

Inserimenti massivi

Stampe

TUTTI I DOCENTI DELLA CLASSE SCRIVONO LE PROPRIE PROPOSTE E POSSONO VEDERE IL TABELLONE DELLA CLASSE IN SOLA VISUALIZZAZIONE

> SOLO IL DOCENTE COORDINATORE PUO' OPERARE NEL TABELLONE DELLA CLASSE, MODIFICANDO I VOTI, INSERENDO I GIUDIZI E PROVVEDENDO ALLE STAMPE O AL CONTROLLO DEL PDF CON I VOTI E I DATI DI OGNI STUDENTE

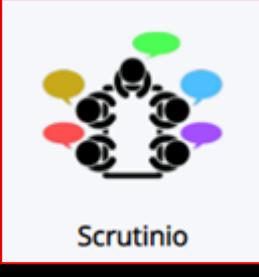

# GLI SCRUTINI VERRANNO ATTIVATI POCO PRIMA DEL TERMINE DEL QUADRIMESTRE